## Step 1: Access ICA website, select "Pass holder"

|           | ある                          | 5                                              | Go to sa                                                                  | afetravel.ica.g           | ov.sg                               |                              |                                    |
|-----------|-----------------------------|------------------------------------------------|---------------------------------------------------------------------------|---------------------------|-------------------------------------|------------------------------|------------------------------------|
| 脁         | Singapore Citizen           | <b>*†</b> +                                    | Permanent Resident                                                        | ŧ\$                       | Pass Holder                         | 积                            | Visitor                            |
|           |                             |                                                | 3                                                                         | 1                         |                                     |                              |                                    |
|           |                             |                                                |                                                                           |                           |                                     |                              |                                    |
| Step 2: S | elect and click "Institutes | of Higher Lear                                 | rning"                                                                    |                           |                                     |                              |                                    |
| ica.g     | ov.sg/reside/STP/apply      |                                                |                                                                           |                           |                                     |                              |                                    |
| nolo 🦻    | Home - ServiceNo 🔇 Hor      | me   NTU Intran                                | 😽 NTU Policy Portal                                                       | C Sign in to Concu        | ır <mark> </mark> 🔇 Service/Applica | tion 🚾 Insurance (           | Coverage Lost and Found   I        |
|           | - 00                        | complete adding th                             | to validity of this pass of whithin oc                                    | uayo, whichever io one    | vitor                               | dest's Dess scheme           |                                    |
|           | • De<br>• No<br>a           | ot include hands-on p<br>place of business (su | practical occupational training and<br>ich as a hair or beauty salon).    | l/or industrial attachmer | at that involves interacting with   | walk-in customers, or is co  | onducted at premises that are also |
|           | The requirer<br>educational | ments and procedure                            | s for a Student's Pass differ sligh<br>ck on the appropriate links below. | tly depending on the typ  | be of educational institution in    | which you intend to study. F | or more information on the type of |
|           | • Ar                        | oproved Private Educ                           | cation Institutions                                                       |                           |                                     |                              |                                    |
|           | • F0                        | oreign System Schoo                            | Is                                                                        |                           |                                     |                              |                                    |
|           | · G                         | overnment/Governme                             | ent-Aided/Independent Schools                                             |                           |                                     |                              |                                    |
|           |                             | stitutes of Technical E                        | Education                                                                 |                           |                                     |                              |                                    |
|           | Ki ki                       | ndergartens and Chil<br>stitutes of Higher Lea | arning                                                                    |                           |                                     |                              |                                    |
|           |                             | charge of Fighter Edu                          |                                                                           |                           |                                     |                              |                                    |

### Step 3: Click "Apply Online"

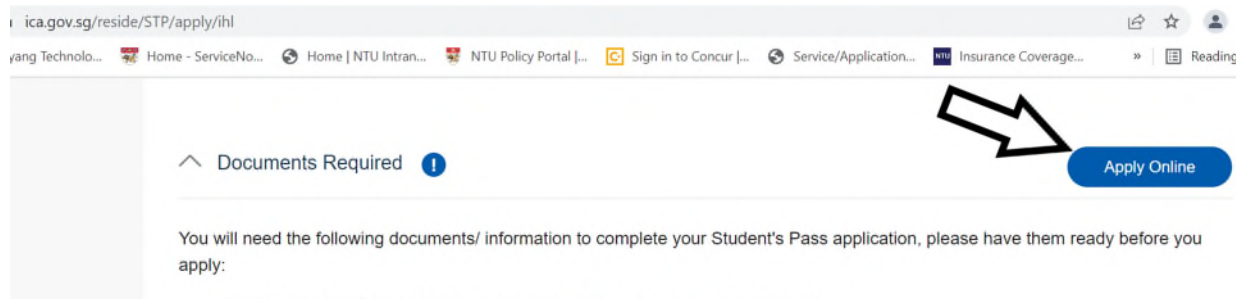

- · The Registration Acknowledgement Letter from the school you plan to attend
- · Your travel document biodata page and birth certificate (if applicable)
- Your personal information, including the list of countries / places you have previously resided in, your educational background, employment history and financial support
- · Your parents', spouse's, and/or siblings' personal information (if applicable)
- · Your residential address and contact details in Singapore
- · Your email address
- · Your recent, passport-sized, digital, colour photograph taken within the last three months. Please refer to the photo guidelines for

#### Step 4: Click and select "Foreign Student"

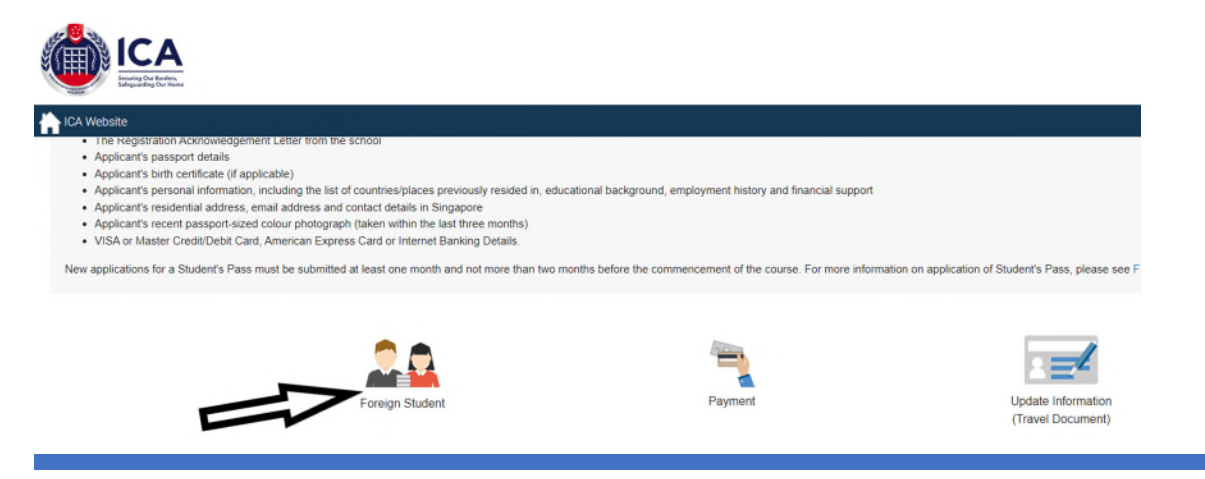

Step 5: Fill up all the required information and click "Login".

| ICA Website  This service will take about 6 minutes to complete  Please login using the information provided in the Registration Acknowledgement Letter from the school  All entries must be made in English. For full name field, only certain Basic Latin characters will be accepted  Please do not use the back or refresh buttons of the browser  For outcome letters, please click on "View Application Status" in Main Menu. |   |                                        |       |               |       |  |
|----------------------------------------------------------------------------------------------------|---|----------------------------------------|-------|---------------|-------|--|
| Student's Pass Application Number                                                                                                    |   | Full Name (As appears in travel docur  | nent) |               |       |  |
| Sex<br>Select Here                                                                                                    | ٠ | Nationality/Citizenship<br>Select Here | ¢     | Date of Birth |       |  |
| Back                                                                                                    |   |                                        |       |               | Login |  |

Note: For Nationality, please select "Chinese" for Hong Kong SAR / Macau SAR.

For full name, please follow your name in your passport, example below. For Swedish, the Swedish letter Å, Ä, Ö cannot be used in the application form. Please write Å as AA, Ä as AE and Ö as OE.

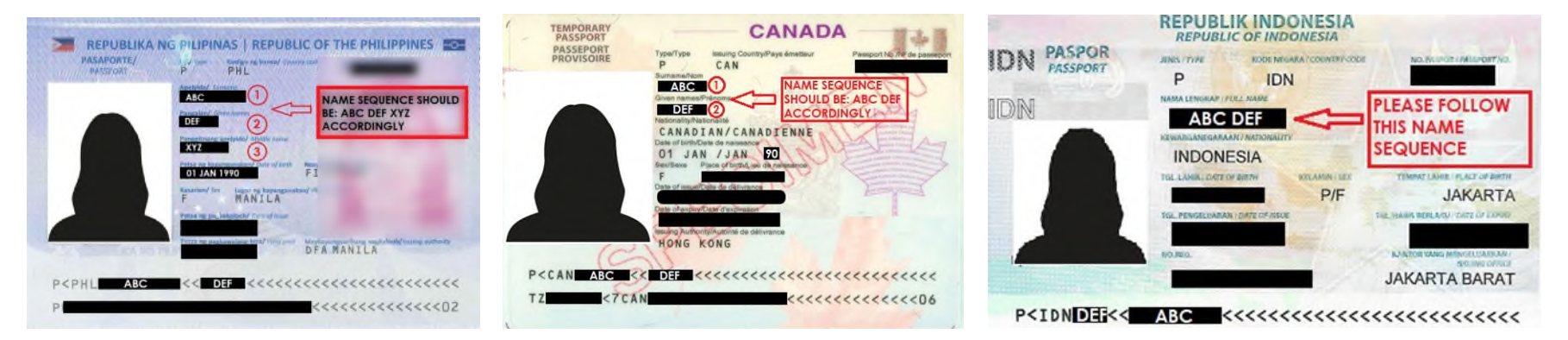

Step 6: Click submit eForm 16 and fill up the required information.

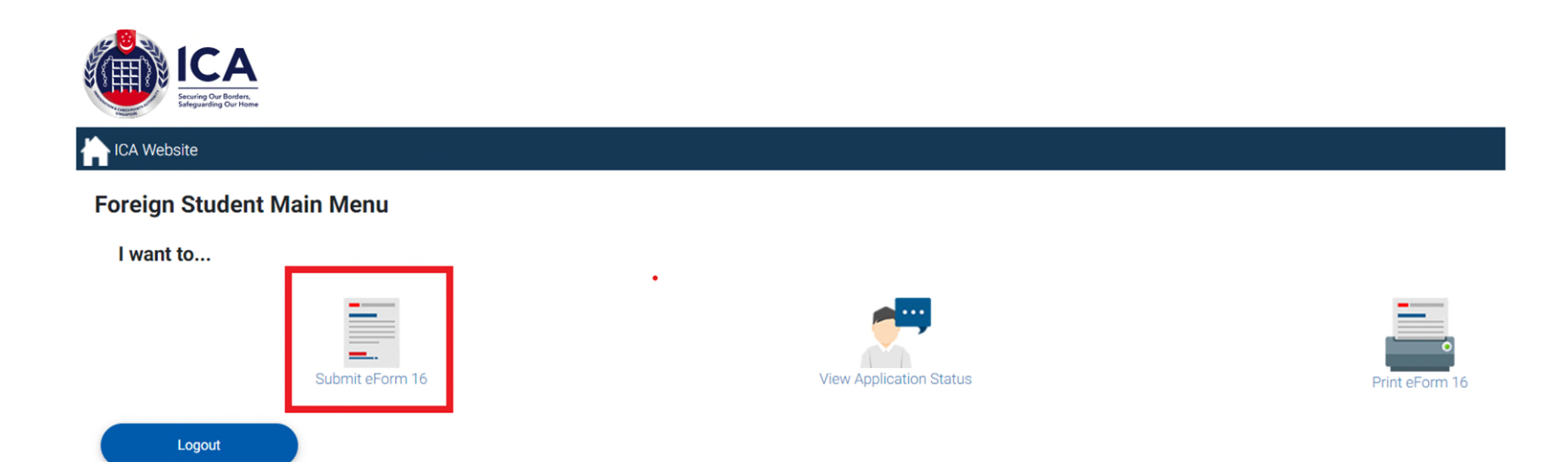

Note: Please provide a valid email and you may leave the contact and address details "blank" if you do not have the information.

| Contact Information              |                         |                      |  |  |  |  |
|----------------------------------|-------------------------|----------------------|--|--|--|--|
| Email Address                    | Singapore Mobile Number | bile Number (if any) |  |  |  |  |
| Please enter Email Address       |                         |                      |  |  |  |  |
| Residential Address in Singapore |                         |                      |  |  |  |  |
|                                  |                         |                      |  |  |  |  |
| Postal Code                      | Block/House Number      | Floor Number         |  |  |  |  |

Please fill up NRIC/FIN number of your parents if they are Singaporeans or foreigners working or living in Singapore. Otherwise, leave it "blank".

### Applicant's Father Residential Address

|   | O Singapore Citizen                                                                                                    | Father's NRIC Number/FIN |  |
|---|----------------------------------------------------------------------------------------------------|--------------------------|--|
|   | Singapore Permanent Resident                                                                                                    |                          |  |
|   | Resident (Long Term Visit Pass/work pass/dependent's pass etc.)                                                                                                    |                          |  |
|   | O None of the above                                                                                                    |                          |  |
|   | Please select an option                                                                                                    |                          |  |
|   | Singapore Mobile Number                                                                                                    |                          |  |
|   | pplicant's Mother Residential Address                                                                                                    |                          |  |
| A | pplicant's Mother Residential Address                                                                                                    |                          |  |
| A | pplicant's Mother Residential Address  Singapore Citizen                                                                                                    | Mother's NRIC Number/FIN |  |
| A | pplicant's Mother Residential Address  Singapore Citizen Singapore Permanent Resident Resident (Long Term Vinit Page (work page (dependent's page etc.))                                                                               | Mother's NRIC Number/FIN |  |
| A | <ul> <li>pplicant's Mother Residential Address</li> <li>Singapore Citizen</li> <li>Singapore Permanent Resident</li> <li>Resident (Long Term Visit Pass/work pass/dependent's pass etc.)</li> <li>None of the above</li> </ul>         | Mother's NRIC Number/FIN |  |
| A | pplicant's Mother Residential Address         Singapore Citizen         Singapore Permanent Resident         Resident (Long Term Visit Pass/work pass/dependent's pass etc.)         None of the above         Please select an option | Mother's NRIC Number/FIN |  |

Step 7: Download Form 16, sign and save a scan copy. Get ready the required documents (Photo file size does not exceed 2MB and travel document biodata in jpg format) and click "Next",

|                     | -                                                                              |                          |                            |              |
|---------------------|--------------------------------------------------------------------------------|--------------------------|----------------------------|--------------|
| ICA Website         |                                                                                |                          |                            |              |
| Submit eForm        | 16                                                                             |                          |                            |              |
|                     | eForm 16                                                                       | Document Listing Details | Document Repository Module | Confirmation |
|                     | <b>Ø</b>                                                                       |                          | 0                          |              |
| Document Req        | uired                                                                          |                          |                            |              |
| Please upload all t | the required documents by 31 Aug 2022, otherwise this draft application will b | t deleted.               |                            |              |
| ALAN TEO (Appl      | icant)*                                                                        |                          |                            |              |
|                     |                                                                                |                          |                            |              |
| S/No.               | Document Type                                                                  |                          |                            |              |
| 1                   | Form 16 Download Form 16                                                       |                          |                            |              |
| 2                   | Passport Size Photo                                                            |                          |                            |              |
| 3                   | Travel Document Biodata<br>For sample illustration, click here                 |                          |                            |              |
| Back                |                                                                                |                          |                            |              |
|                     |                                                                                |                          |                            | Next         |
|                     |                                                                                |                          |                            |              |

Step 8: Upload the required document and click "Proceed".

Note: For travel document, please upload a clear image of full biodata page (first page of the travel document)

| Promptof Door Ticks<br>Phase soften a perspect start solver photograph which is taken written the test free number and against a writte background                                                                                                    |         |   | Segurat<br>Spicel Doctored |
|----------------------------------------------------------------------------------------------------|---------|---|----------------------------|
| View ligitual Details                                                                                                    |         |   |                            |
| Files (piceded Suzzer/Ally Cherge Plant)                                                                                                    |         |   |                            |
| Marc Photo, pag                                                                                                    |         |   |                            |
|                                                                                                    |         |   |                            |
|                                                                                                    |         |   |                            |
|                                                                                                    |         |   |                            |
|                                                                                                    |         |   |                            |
| Travel Document Bioduta                                                                                                    |         |   |                            |
| Please upload your travel document bioderapage                                                                                                    |         |   | Negrind                    |
|                                                                                                    |         |   | Spined Document            |
|                                                                                                    |         |   |                            |
| The Qualitican                                                                                                    |         |   |                            |
| Pres (proded Secretarily Code of                                                                                                    |         |   |                            |
|                                                                                                    |         |   |                            |
| Berlungg                                                                                                    | 0.05 MB | ~ |                            |
|                                                                                                    |         |   |                            |
|                                                                                                    |         |   |                            |
| Form 16                                                                                                    |         |   |                            |
| Please daty sign andre Farm 16 kefare aplicating die dasarent                                                                                                    |         |   | Weipeland                  |
|                                                                                                    |         |   | TORAL DOCUMENT             |
| No. (1997)                                                                                                    |         |   |                            |
| The block from the second second seco |         |   |                            |
| stores, Tables (Date State State State )                                                                                                    | 1.000   |   |                            |
|                                                                                                    |         |   |                            |
|                                                                                                    |         |   |                            |
|                                                                                                    |         |   | Count                      |
|                                                                                                    |         |   |                            |

Step 9: Verify the information and click "Submit" at the bottom of the page. Please note that amendment of the eForm 16 is not allowed once you click submit.

# 

| ± 6 |
|-----|
|     |
|     |
|     |
|     |
|     |
|     |
|     |
|     |
|     |
|     |

Step 10: Click "Make Payment" and select the relevant mode of payments (internet banking and credit/debit card)- for the processing fees of \$30.

| ICA Website                                                        |                                                                                                    |                                                                |                            |              |
|--------------------------------------------------------------------|----------------------------------------------------------------------------------------------------|----------------------------------------------------------------|----------------------------|--------------|
| Submit eForm                                                       | 16                                                                                                    |                                                                |                            |              |
|                                                                    | eForm 16                                                                                                    | Document Listing Details                                       | Document Repository Module | Confirmation |
|                                                                    | 0                                                                                                    |                                                                | 0                          |              |
|                                                                    |                                                                                                    |                                                                |                            |              |
| Summary                                                            |                                                                                                    |                                                                |                            |              |
| You have successful<br>The application will<br>Please proceed to m | lly completed the eForm 16.<br>only be processed after the processing fee<br>ake payment by <b>16 Mar 2022</b> , failing whic | : has been paid.<br>h, you will need to resubmit the eForm 16. |                            |              |
| Go to Main                                                         |                                                                                                    |                                                                |                            | Make Payment |

Step 11: ICA will take 5-10 working days to process your application. Some applications may take longer time to process. Select "View Application Status" to check the status of the application.

Note: Please check email regularly and upload any clarification document into ICA SOLAR System within 14 days of notification. Application outcome will be notified via email (look out ICA's email via Junk / Spam mailbox as well)

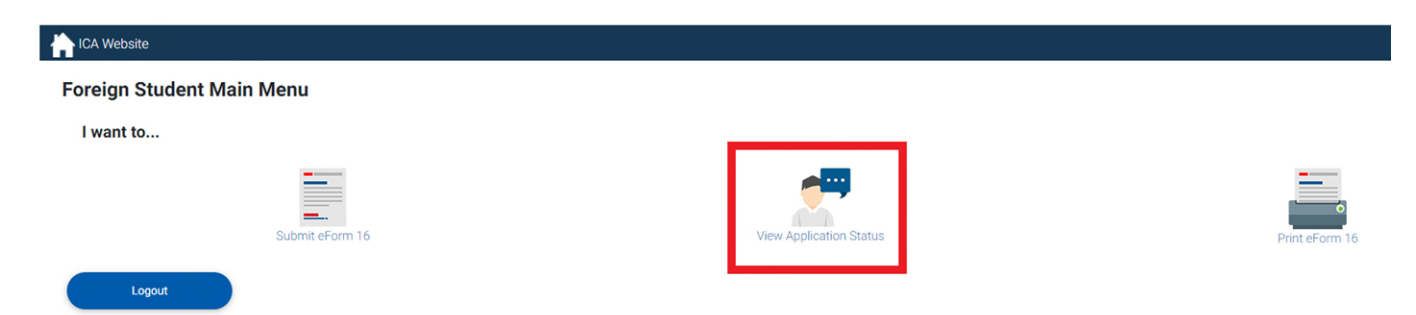

Step 12: Once the Student's Pass application has been approved, click "Print Outcome Letter" which is the IPA letter to be shown to the Immigration Officer upon your arrival at the Singapore checkpoint. Please do not proceed with Step 1 (Upload documents) if you have not arrived in Singapore.

| ICA Website                                                                                                    |                                                                                                    |                                      |                                                                                                    |                                                                     |                                                                                                    |  |  |  |  |
|----------------------------------------------------------------------------------------------------|----------------------------------------------------------------------------------------------------|--------------------------------------|----------------------------------------------------------------------------------------------------|---------------------------------------------------------------------|----------------------------------------------------------------------------------------------------|--|--|--|--|
| Important Notes 🛩                                                                                                    | Important Notes 🗸                                                                                                    |                                      |                                                                                                    |                                                                     |                                                                                                    |  |  |  |  |
| <ul> <li>The Student's Pass Application has been approved in-principle.</li> <li>Please complete all the 3 Steps below within the validity of your In-Principle Approval (IPA) letter, or by stipulated date as stated, failing which will result in the withdrawal of the IPA.</li> <li>You can print a copy of the IPA letter under Print Outcome Letter.</li> <li>Any official translation of the documents is required if they are not in the English language.</li> </ul> |                                                                                                    |                                      |                                                                                                    |                                                                     |                                                                                                    |  |  |  |  |
| Student's Pass Application Number                                                                                                    | Studen's Pass Application Number         Full Name         Application Status         Step 1:         Step 2:         Step 3:           Upload Documents         Make Payment         Completion of Formalities |                                      |                                                                                                    |                                                                     |                                                                                                    |  |  |  |  |
|                                                                                                    |                                                                                                    | IPA (Pending Document<br>Submission) | Upload Documents<br>You are strongly encourage to<br>complete at least 1 month<br>before the IPA expiry date. | Make Payment<br>You can make payment after<br>Step 1 is successful. | Make Appointment<br>You can make appointment<br>after Step 2 is successful and<br>no more than 1 month before<br>course start date. |  |  |  |  |
| Go to Main                                                                                                    |                                                                                                    | Print Outcome Letter                 |                                                                                                    |                                                                     | Save as PDF                                                                                                    |  |  |  |  |

# **Arrived in Singapore**

### **Final Step:**

Access ICA SOLAR system to complete the next 3 steps (upload documents, make payment and completion of formalities) for the COF

- 1. Access ICA's <u>SOLAR</u> system
- 2. Select "View Application Status"
- 3. Upload duly completed medical examination report (if applicable or for course duration more than 6 months) & terms and condition of Student's Pass
- 4. Submit COF documents for ICA's processing
- 5. Once ICA approves the documents, applicant will be notified via email to make payment for the issuing fee.
- 6. Make e-appointment

Note: Please check email regularly and upload any clarification document into ICA SOLAR System within 14 days of notification.

For <u>medical examination done overseas</u>, please ensure and upload complete set of medical examination report which includes the laboratory report for HIV and X-ray report:

- a) Student's information (as shown in the travel document) is correctly stated in the medical examination report and relevant laboratory reports.
- b) The overseas clinic's stamp is endorsed in the medical examination report
- c) Examining Doctor's name and date of medical examination done clearly stated
- d) Has official English translation of the medical report, if written in foreign language

For medical examination done in Singapore, please upload complete medical examination report which includes laboratory reports.

### **GUIDE - STUDENT'S PASS APPLICATION**

| ICA Website                                                                                                    |           |                                      |                                                                                                    |                                                                     |                                                                                                    |  |  |
|----------------------------------------------------------------------------------------------------|-----------|--------------------------------------|----------------------------------------------------------------------------------------------------|---------------------------------------------------------------------|----------------------------------------------------------------------------------------------------|--|--|
| Important Notes 🛩                                                                                                    |           |                                      |                                                                                                    |                                                                     |                                                                                                    |  |  |
| <ul> <li>The Student's Pass Application has been approxed in-principle.</li> <li>Please complete all the 3 Steps below within the validity of your In-Principle Approval (IPA) letter, or by stipulated date as stated, failing which will result in the withdrawal of the IPA.</li> <li>You can print a copy of the IPA letter under Print Outcome Letter.</li> <li>Any official translation of the documents is required if they are not in the English language.</li> </ul> |           |                                      |                                                                                                    |                                                                     |                                                                                                    |  |  |
| Student's Pass Application Number                                                                                                    | Full Name | Application Status                   | Step 1:<br>Upload Documents                                                                                   | Step 2:<br>Make Payment                                             | Step 3:<br>Completion of Formalities                                                                                                |  |  |
|                                                                                                    |           | IPA (Pending Document<br>Submission) | Upload Documents<br>You are strongly encourage to<br>complete at least 1 month<br>before the IPA expiry date. | Make Payment<br>You can make payment after<br>Step 1 is successful. | Make Appointment<br>You can make appointment<br>after Step 2 is successful and<br>no more than 1 month before<br>course start date. |  |  |
| Go to Main                                                                                                    |           | Print Outcome L                      | etter                                                                                                    |                                                                     | Save as PDF                                                                                                    |  |  |

### Important Note:

ICA will not entertain any e-appointment without the online completion of formalities (COF) for Student's Pass. Please ensure that your appointment date with ICA is before your social visit pass/ IPA expiry date, whichever is earlier.

If the e-appointment date is beyond the validity of social visit pass, please extend your social visit pass at ICA <u>website</u>. Overstaying is a punishable offence under the Immigration Act.